\*\*\* 受講ルールについて

教室で行われる対面式の学科教習の受講ルールに加え、オンライン学科受講ルールが適用されます。

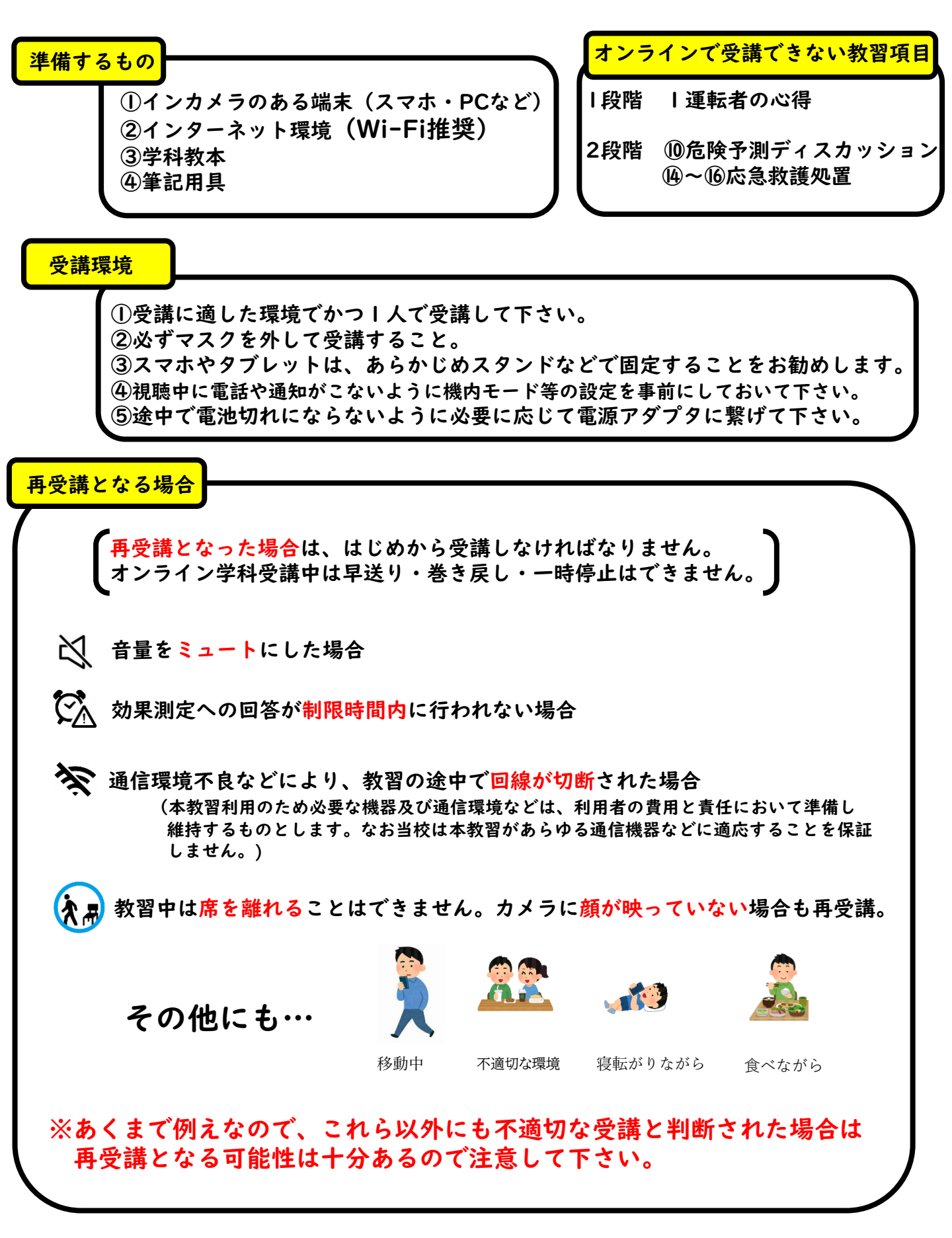